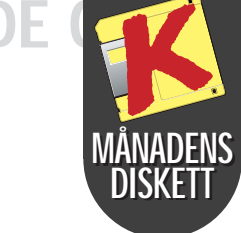

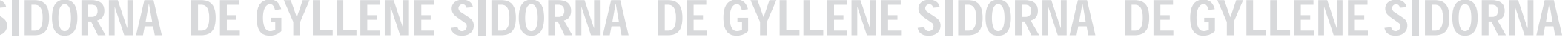

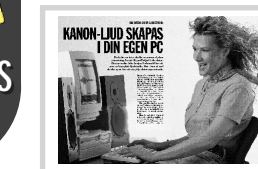

Se sidan 6

# **Stort läckert** ljudprogram

#### Kom ihåg ljudkortet

För att kunna använda Ceres och andra WAVprogram måste PC:n ha ett ljudkort. Det behöver varken vara ett dyrt eller avancerat kort. Även det billigaste ljudkortet för under 500 kr kan spela WAV-filer. Se dock till att få ett så kallat 16bit ljudkort. Det ger nämligen bäst kvalitet

Ceres SoundStudio gör PC:n till en komplett ljudstudio med ekomaskin, förvrängareffekter och syntetiskt robotljud.

"Ceres SoundStudio", som ligger på månadens K-diskett, är ett mycket omfattande program. Det fungerar som en 16-kanalers stereobandspelare, där du kan arbeta på ett musikstycke steg för steg och till sist mixa ihop det.

Programmet kan behandla ljud i full CD-kvalitet. Eftersom hela bearbetningen är digital fullt ut kan du med ett bra ljudkort skapa musik med professionell kvalitet.

"Ceres SoundStudio" arbetar med så kallade wav-filer. wav-filerna känns igen genom att de alltid heter ".wAV" i efternamn. Dessa filer är ett av de ljudformat som är användbara i Windows. Du kan spela in och spela upp med ett vanligt ljudkort och spara på din hårddisk.

Ljuden kan komma från olika ställen, t ex ljud-CD, CD-rom eller radio. Du kan även ta upp ljud själv med en mikrofon. När du väl har ljuden på din PC kan du experimente-

ra, klippa och klistra, radera och rätta tills du är nöjd med slutresultatet.

"Ceres SoundStudio" har en menyrad, verktygsknappar och ett eller flera ljudfönster. Varje ljudfönster visar ljudvagorna direkt. Det är ett mycket detaljerat sätt att studera ljuden på. Men det är inte särskilt praktiskt om du ska arbeta med långa ljudstycken. För att få plats med ett "langt ljud" rekommenderas att man använder "Zooma ut"-knappen flitigt.

#### VERKTYGSRADEN Verktygsraden i "Ceres SoundStudio" innehåller de flesta överordnade funktioner

| 2 <b>8</b>                                                                                                    |                                                                                                    |                                                                                                    |                                                                                                    |                                                                                                    |                                                                                                    |
|----------------------------------------------------------------------------------------------------|----------------------------------------------------------------------------------------------------|----------------------------------------------------------------------------------------------------|----------------------------------------------------------------------------------------------------|----------------------------------------------------------------------------------------------------|----------------------------------------------------------------------------------------------------|
| 1 HJÄLP                                                                                                    | 4 SPARA                                                                                                    | 6 KOPIERA                                                                                                    | 8 RADERA                                                                                            | BYT TILL                                                                                                    | 15 FILIN-                                                                                                    |
| Oppna hjälp-                                                                                                    | Lagra en ljudfil<br>nå hårddiskon                                                                                              | Kopiera ett mar-                                                                                                    | Radera ett mar-                                                                                     | NASTA KANAL                                                                                                    | STALLNINGAR                                                                                                    |
| <ul> <li>avsnitt</li> <li>NYTT</li> <li>Skapa en ny<br/>ljudfil med upp<br/>till 16 kanaler.</li> <li>Du kan spela in<br/>på varje kanal</li> <li>HÄMTA</li> <li>Hämta en ljudfil<br/>från hårddisken</li> </ul> | <b>5</b> KLIPP UT<br>Klipp ut ett mar-<br>kerat block från<br>ljudet. Blocket<br>kan sedan info-<br>gas på ett annat<br>ställe | <ul> <li>Kerat block.</li> <li>Kopian kan sedan infogas på ett annat ställe</li> <li>KLISTRA IN Infoga ett ljudblock, som är urklippt eller kopierat från ett annat ställe, i ljudfönstret</li> </ul> | MARKERA<br>ALLT<br>Markera hela<br>Ijudfönstret som<br>ett block<br>BYT TILL<br>FÖREGÅENDE<br>KANAL | <ul> <li>ZOOMA UT</li> <li>ZOOMA IN</li> <li>VISA<br/>VERKTYGS-<br/>LÅDAN</li> <li>Visa eller göm<br/>verktygslådan<br/>intill ljudfönstret</li> </ul> | <ul> <li>visa specifikatio-<br/>ner och detaljer<br/>som hastighet,<br/>storlek, antal<br/>kanaler etc. för<br/>ljudfilen</li> <li>FÖNSTER-<br/>INSTÄLL-<br/>NINGAR<br/>Visa vilka fasta<br/>inställningar som<br/>finns för ljud-<br/>fönstret</li> </ul> |

### 1...3 SÅ ÄR DU IGÅNG

"Ceres SoundStudio" har manga fler funktioner än vad som är beskrivet här intill. Det bästa sättet att lära sig programmet är att pröva sig fram på egen hand. Du riskerar inte att förstöra något med dina egna experiment.

Du kan installera om programmet flera gånger. Pröva t ex följande övningar:

1 Klicka på ikon- att den ska öppen med en röd pil nas. och en blå diskett 3 Klicka på bandöverst till vänster. spelarsymbolen 2 Dubbelklicka "Pil fram" vid på filen "HAL fönstret för att 9000. WAV" för lyssna.

För att ändra och dela upp ljudet måste du först markera stycket som ett block: 1 Klicka med digt på "E". 3 Klicka med musen på slutet av stycket. musen vid början 2 Håll nere tanav stycket. genten "Ctrl", 4 Håll nere Ctrl, och tryck samtioch tryck på "A".

#### Nu är stycket som du vill

ändra i rödfärgat. 1 Välj en effekt i 2 Klicka med den lilla verktygsmusen i början av lådan vid ljudfönljudet för att starstret. Klicka till ta inspelningen exempel på rodär 3 Klicka på bandbotsymbolen i nespelarsymbolen dersta raden för att göra ljudet ro-"Pil fram". botlikt. Lyssna på ljudet.

#### Så här får du fler ljud

- Ta själv upp ljud med mikrofonen som följer med ljudkortet. • Fran CD-rom med ljudsamlingar.
- Fran ljud-CD.
- Om du har tillgang till Internet, finns mängder av ljudeffekter på dessa adresser:

http://www.cityvu.com/ WAVES/

http://www.yahoo.com/ Entertainment/ Movies and Films/ Multimedia/Sounds/

http://www.sky.net/ ~jeffb/sounds.html

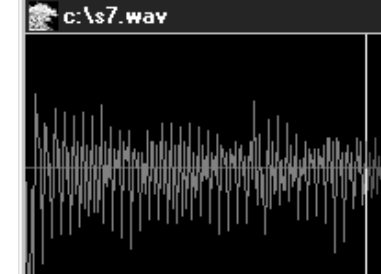

Det stora ljudfönstret visar en bild av liudvågorna. Verktygslådan vid sidan om innehåller de vanligaste ljudeffekterna. Effekterna påverkar den del av ljudet i ljudfönstret som är markerat med röd färg.

## VERKTYGSLÅDA

Spelning Knapparna fungerar som på en vanlig bandspelare: Stopp, Spela, Paus.

#### Ljudjusterin<u>g</u>

Gör ljudblocken starkare eller svagare.

#### Maximera

Gör ljudet så starkt som möjligt utan förvrängning.

#### Tona upp

Ljudet växer som ett tåg som kommer allt närmare.

#### Tona ned

Ljudet blir svagare och svagare, som ett tåg på väg bort.

#### Ił Stilla

Håller ljudet alldeles stilla inom det markerade området.

#### Förvrängning

Används ofta på elgitarrer och andra rockinstrument.

**Robotljud** Ger ljudet en syntetisk och robotlik klang.

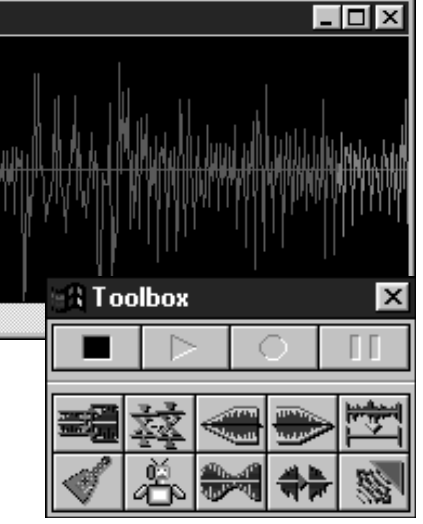

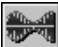

#### Dallrande ljud

Får ljudet att vibrera fort eller langsamt.

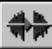

#### Vänd om

Vanu om Vänder ljudet som om att bandet skulle ha suttit omvänt i bandspelaren.

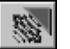

#### Eko

Får musiken att låta som i en stor kyrka.

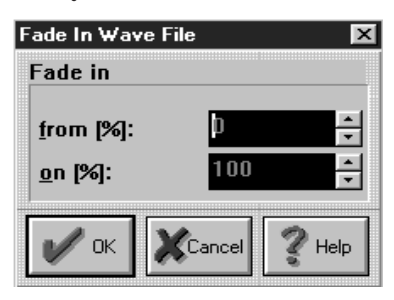

Ett klick på en av effektknapparna gör att en liten dialogruta öppnas. Här kan du justera den effekt som du har valt.

Här är det knappen "Tona upp" som får ljudet att växa sig allt starkare. Du maste da ange hur lag niva ljudet ska ha i början och till vilken ljudstyrka det ska växa till slut.

## SÅ INSTAL-\_ERAR

**1** Installationen kan bara göras i Windows.

2 Välj punkten "Kör" i Arkiv-menyn. Klicka dig fram till A-enheten och välj filen "K". Klicka sedan på "OK".

**3** Följ instruktionerna på skärmen.

SÅ RADERAS **PROGRAMMEN:** 

1 Sätt i K-disketten och kör installationsprogrammet igen.

2 Klicka på "installera några av programmen".

**3** Välj punkten "radera program" och följ instruktionerna på skärmen.

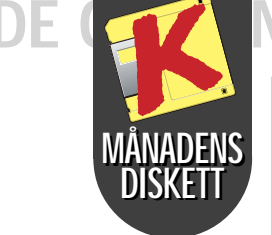

|                   |           | CIDODIA |            | CIDODNIA |        | I FRIF CIDODAI |
|-------------------|-----------|---------|------------|----------|--------|----------------|
| <b>JIDUKNA DI</b> | E GYLLENE | JIDUKNA | DE GYLLENE | JIDUKINA | DE GYL | LENE JIDUKN    |

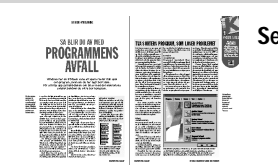

| NS | とた  | Se sidan 66 |
|----|-----|-------------|
|    | thu |             |

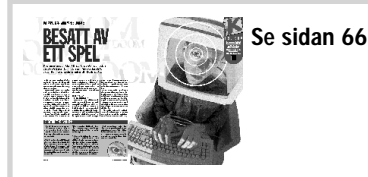

## Håll kontroll på små filer

Som du kan läsa om på si-Som du kan iasa oni pa si-dan 66, lägger ett program INCTRL till en massa små filer runt om i datorns system när det installeras. Dessa små filer ligger kvar även om du raderar programmet och tar därför med tiden allt större plats.

Men med hjälp av programmet INCTRL 2, får du en lista så att du

Install program

Vindows Executabl

→ Next

output report.

A:\K.EXE

Description

k7-97.mt

nort file:

NCTRL 2

Komputer, juli 199

← Prev ► Next

2 INCTRL 2

3

5

SÅ HÅR FUNGERAR INCTRL 2

Choose the install program that you want INCTRL to watch. You can type the name or choose from a directory list.

Enter a descriptive name for the program you are installing, f example, "Microsoft Word 6.0". This name will appear in the

<u>M</u>appar

🔄 c:\ 🔄 instalra

😑 c: w95 sml

These are the options you have chosen. If they are correct, press DO IT to proceed. Otherwise press Prev to go back and make any corrections.

Platform: Windows 95 3.95 Install program: A:VK.EXE Program type: Windows Executable Description: Komputer, juli 1997 Report name: C:VINSTALRAVG7-97.RPT Tracking mode: Disk contents comparison

🔁 Install Done: Report 🖉 Abort: No Report 💡

← Prev ♀ <u>D</u>OIT

INCTRL 2 - Installation in

c:\instalra

kan se var filerna gömt sig. Med listan i handen kan du vara säker på att även kasta de små filerna när du raderar ett program.

Listan – som INCTRL 2 kallar en en rapport – kan du läsa i t ex Windows' Anteckningar. Det är smart att börja med att skapa en mapp där du lägger alla rapporterna, så att du har dem samlade på ett ställe.

> När du ska installera ett nytt program startar du INCTRL 2. Då kommer detta fönster fram där du kan anger vad som ska installeras – eller använd "Browse"-knappen för att bläddra igenom disketten eller co-romskivan och hit ta det program du ska installera. Klicka på "DO IT", när du är klar.

Browse...

? ×

OK

Avbryt

Sk<u>r</u>ivskydd

<u>About</u>
 ? <u>H</u>elp
 X <u>C</u>ancel

🔁 About 🤶 Help 🗙 Cancel

About ? Help X Cancel

Skriv in en rubrik för Z programmet som du ska installera, det som ska stå överst i INCTRL 2- rapporten i. Klicka på "Next", när du är klar. I nästa fönster klickar

på "Select". Du kommer du tilll -

 detta fönster, där du **J** ska namnge rapportfilen. Ge ett namn som du lätt kan identifiera. Klicka sedan på OK. I följande tre dialogrutor klickar du bara på "Šelect".

Klicka på "DO IT", och 4 installationen går i aåna.

LUnder tiden som pro-O grammet installeras låter INCTRL 2 detta lilla fönster stå kvar på skärmen.När det nya program met är installerat kan du titta på INCTRL 2-listan genom att klicka på "Install Done: Report". Men du kan som sagt även läsa den i ett ordbehandlingsprogram.

## Klassiska spel som lätt blir vanebildnde

Tetris är ett klassiskt exempel på spel som skapar spelberoende. Det är lätt att lära sig spela och ser inte heller särskilt komplicerat ut - och inbjuder alltid att omedelbart spela en omgang till innan du slutar. Spelet är enkelt: klossar i olika färger och former kommer farandes uppifrån i schakt och du ska vända och vrida på dem så att de passar i ett hal innan de landar. Varje gang som du byggt en vagrät rad, försvinner den och alla klossar flyttas ner ett steg. Ju fler rader du tömmer, desto fler poäng får du. Klicka på knappen "New" för att starta spelet.

Släpper ner klossen och en Med piltangenterna på tangentbordet styr du ny kommer kossarna: NEXT PIECE Flytta klossen Visar den kloss ett steg åt som kommer vänster nästa gång ← Flytta klossen OPTIONS ett steg åt höger Ändrar inställ ningar av hastig-Roterar klossen i fyra het, antal klossar och ljud

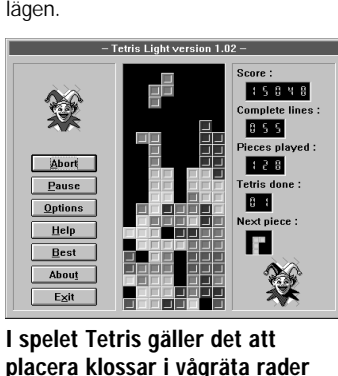

I spelet Tetris gäller det att placera klossar i vågräta rader från botten så att det inte blir hål i raderna.

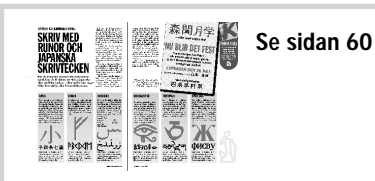

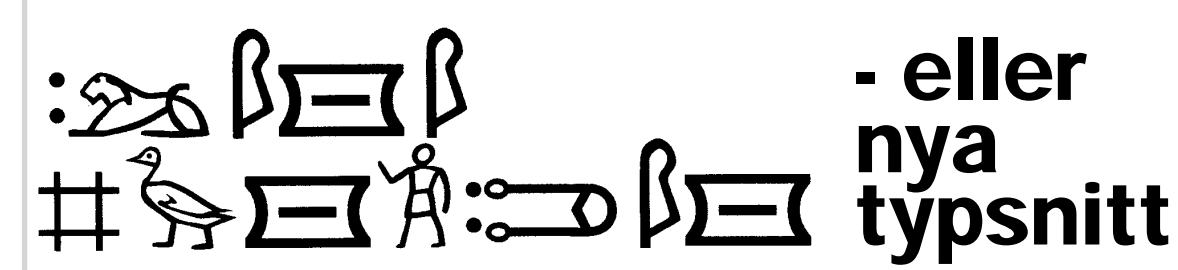

Den här uppsättnin-**Դ** gen typsnitt är kan-M ske mest användbara som utsmyckningar på t ex brevpapper. De består av dels tre alfabet som används i de delar av världen där man inte skriver latinska bokstäver, dels tre gamla skrifter som sedan länge varit ur dagligt bruk – bland annat den persiska kilskriften, som är världens äldsta kända alfabet.

Tecknen i dessa sex alfabet kan inte direkt översättas till bokstäverna på din dators tangentbord.

Därför kan det hända att du någon enstaka gång få en fyrkant eller ett snedstreck på skärmen, t ex vid de japanska och kinesiska

### SÅ HÄR FÅR DU SNYGGA TECKEN PÅ SKÄRMEN

| 1 Klicka på Kontro<br>panelens ikon.<br>Den ligger i<br>"Huvudgruppen".<br>2 Klicka på<br>tecken-<br>uppsätt-<br>ningen.                                                                                                    | DII-                                                                                                    | Teckensnitt  pe]  uppl  Lägg till  Truel ype  Hjälp  ensnitt markerade. på disk: 0 kb                                                                                                    |
|----------------------------------------------------------------------------------------------------|----------------------------------------------------------------------------------------------------|----------------------------------------------------------------------------------------------------|
| <ul> <li>4 Klicka dig<br/>fram till til<br/>"C:\ komput\<br/>juli97\fonte",<br/>där typsnitten<br/>ligger.</li> <li>5 Sätt kryss i<br/>5 fyrkanten<br/>"Kopiera typs-<br/>nitt till Win-<br/>dows-bibliote-<br/>ket".</li> <li>6 Klicka först<br/>på "Markera<br/>allt", och se-<br/>dan på "OK".</li> </ul> | Lägg till teck         Lista över teckensnitt:         Elder Futhark (TrueType)         Kamran (TrueType)         Meroitic - Hieroglyphics (TrueType)         U-chan (TrueType)         Kataloger:         c:\komput\april97\fonte         Enheter:         c:\komput         juli97         fonte | ensnitt<br>OK<br>Avbryt<br>Markera allt<br>Hjälp<br>re t                                                                                                    |
| Installerade<br>Symbol 8,10,12,14,11<br>Times New Roman F<br>U-chan (TrueType)<br>Exempel<br>Detta är ett skalbar<br>användas både<br>Teckensnittets storle                                                                                                    | Teckensnitt         3.24 [VGA-uppl]<br>rueType] <ul> <li>Stäng</li> <li>Ia bort</li> <li>Lägg till</li> <li>Lägg till</li> <li>TrueType-teckensnitt som kan<br/>på skärmen och av skrivaren.</li> <li>k på disk: 68 kb</li> </ul>                                                                  | 7 Nu är typsnitten<br>installerade. Du<br>kan då testa dem<br>genom att blädd-<br>ra igenom listan i<br>det översta fön-<br>stret – eller pröva<br>dem i verklig<br>skrift i t ex Word<br>eller något annat<br>textprogram till<br>Windows. |

## DE GYLLENE SIDORNA

# - eller

tecknen för U, T och R i Kanji-skriften. Men det gör ju inte de övriga tecknen mindre värda.

För att kunna använda dessa typsnitt ska du spara ner dem i Windows.

Därefter kan du slänga dem från "C:\ komput\juli97\fonte", där K-disketten lägger dem.

Här är de nya typsnitten från Komputer:

Arabiskt. "Kamrar

Kinesiskt/japanskt: "KWKanji1

森 二右水雨

Kilskrift: "Persische Keilschrift"

Hieroglyfer: "Meroitic - Hieroglyphics"

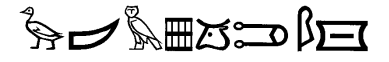

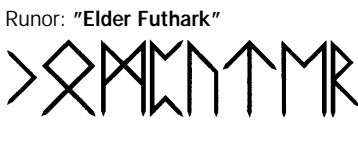

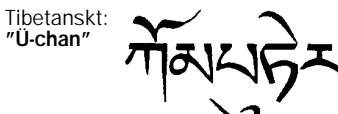

#### Windows 95

Med Windows 95 är det lätt att installera di na nya typsnitt. Kopiera dem från biblioteket "C:\komput\ juli97\fonte" til "C:\windows\ fonts", och de färdiga att använda.